### **Introducing Zoom**

Zoom is a video conferencing tool that can help connect a group of people together. It has many features that are also in Google Meet but provide a few more tools. Let's get started!

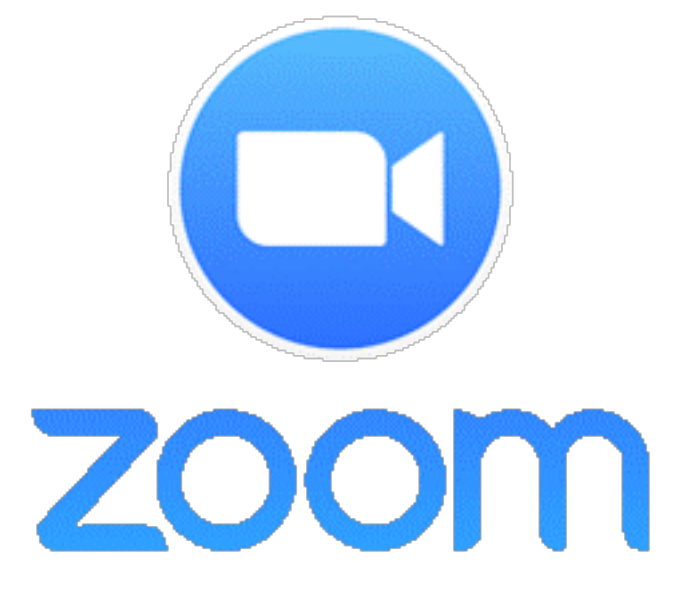

Unlike Google Meet, students will not need to have their own Zoom accounts. Typically, when a teacher sets up a video call through Zoom a link will be sent out. By having the app installed and clicking on the link, the student will automatically be taken into the meeting.

Let's open the app to make sure everything is ready to go for our first meeting.

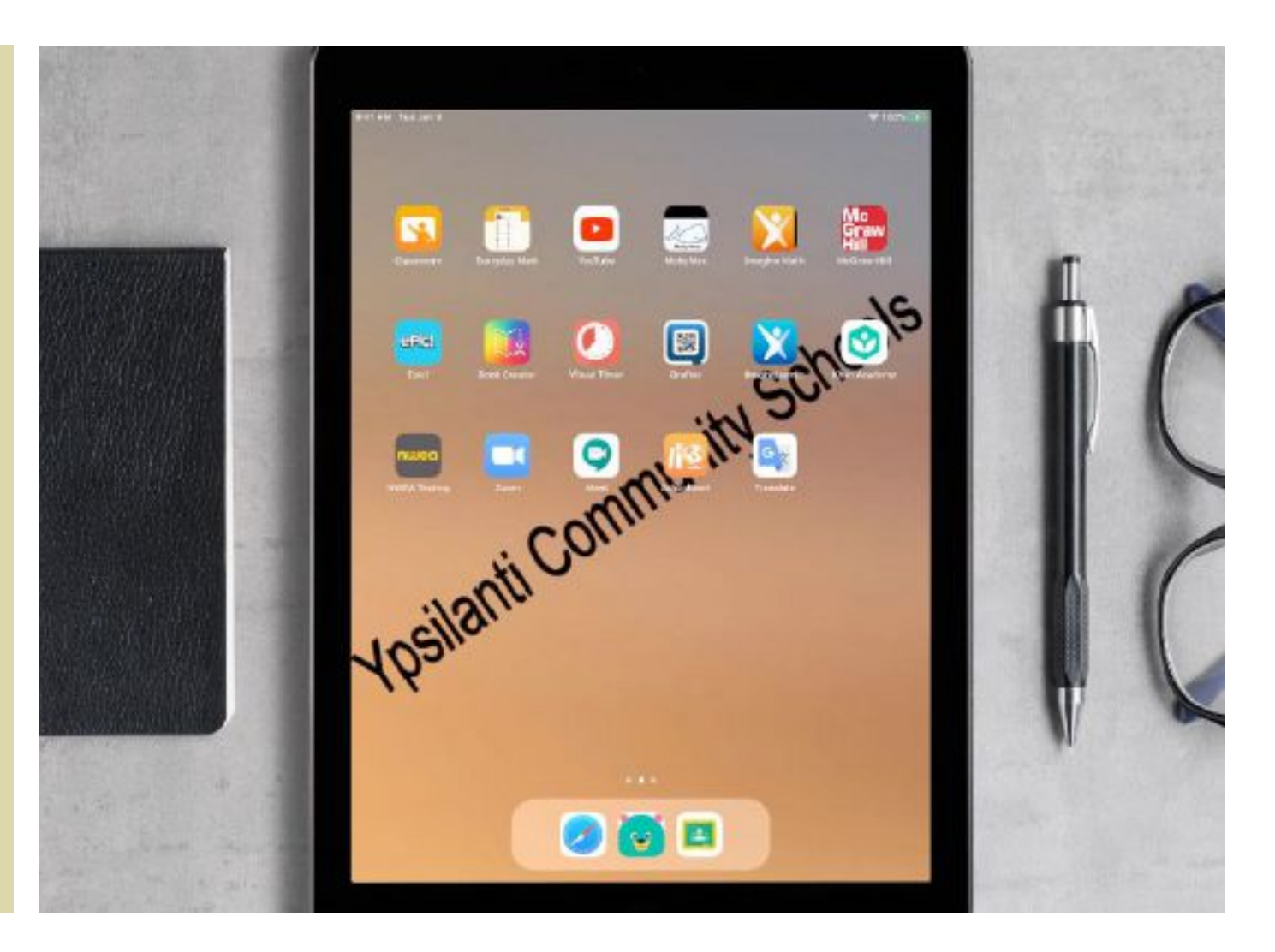

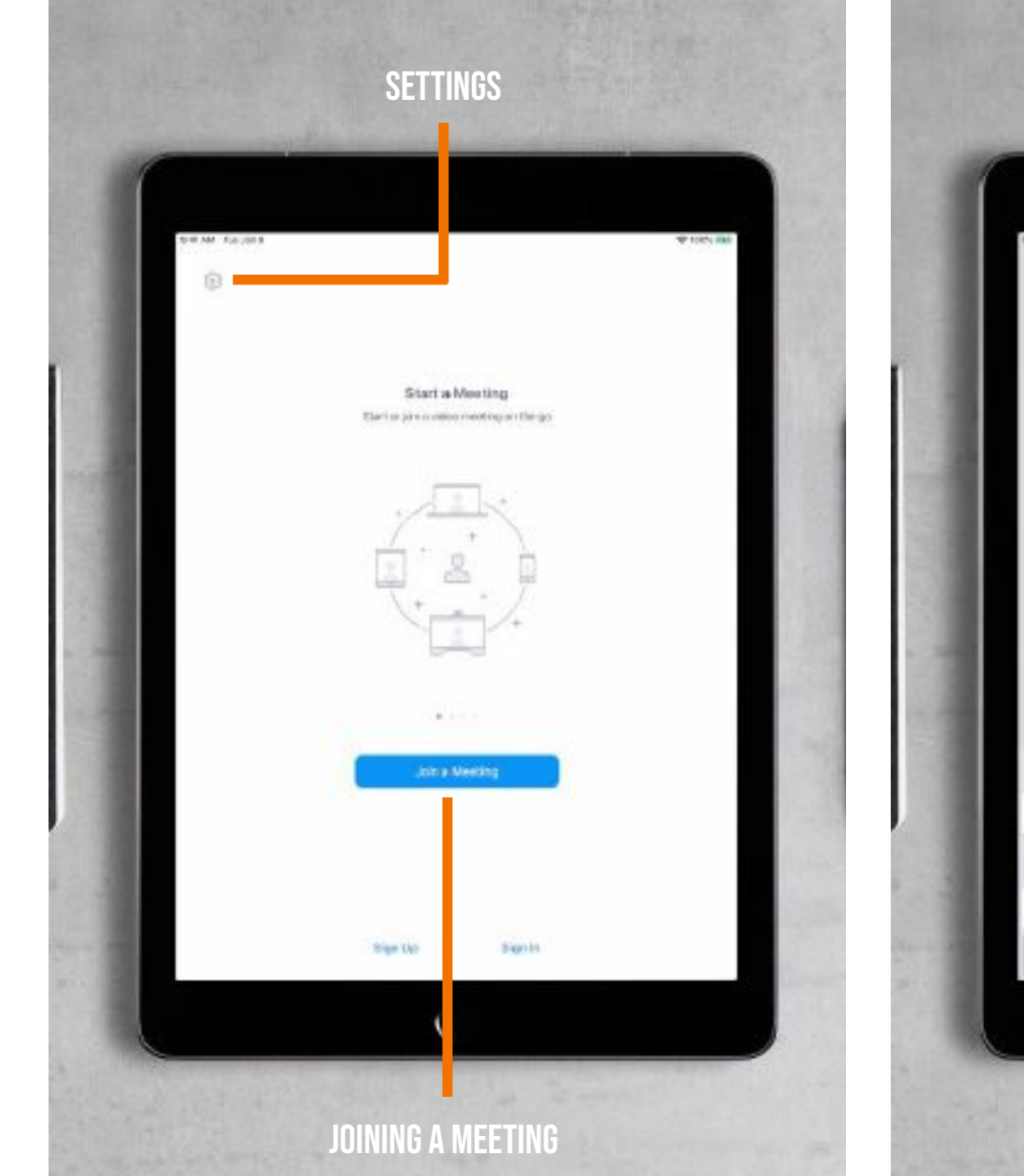

This is what you will see when you launch the app. There are two areas to adjust at first.

Join a Meeting Don't Connect To Audio turn Off My Video €. TYU R 1 0 w £ Q. DFGHJ ŝ K. L X C V B N M z ¢

**JOINING A MEETING** 

Clicking on Join a Meeting will allow you to join a meeting if you are given a meeting ID. You can also change the your screen name. Clicking on the settings and then Meeting Settings will allow you to adjust a number of things for when you are in a meeting including enabling "Touch Up My Appearance."

**SETTINGS** 

ert a Meeting

Join a Meetin

Meeting Setting

### Launching Zoom

Typically a teacher will provide a Zoom link or Meeting ID for you to join a class video call. In Google Classroom or in your email look for an invite from your teacher.

If you are given a meeting ID and password, you will have to copy that ID into the Zoom app and enter the password to join

If you are given a link, you can click on the link and the Zoom app will automatically load you into the meeting.

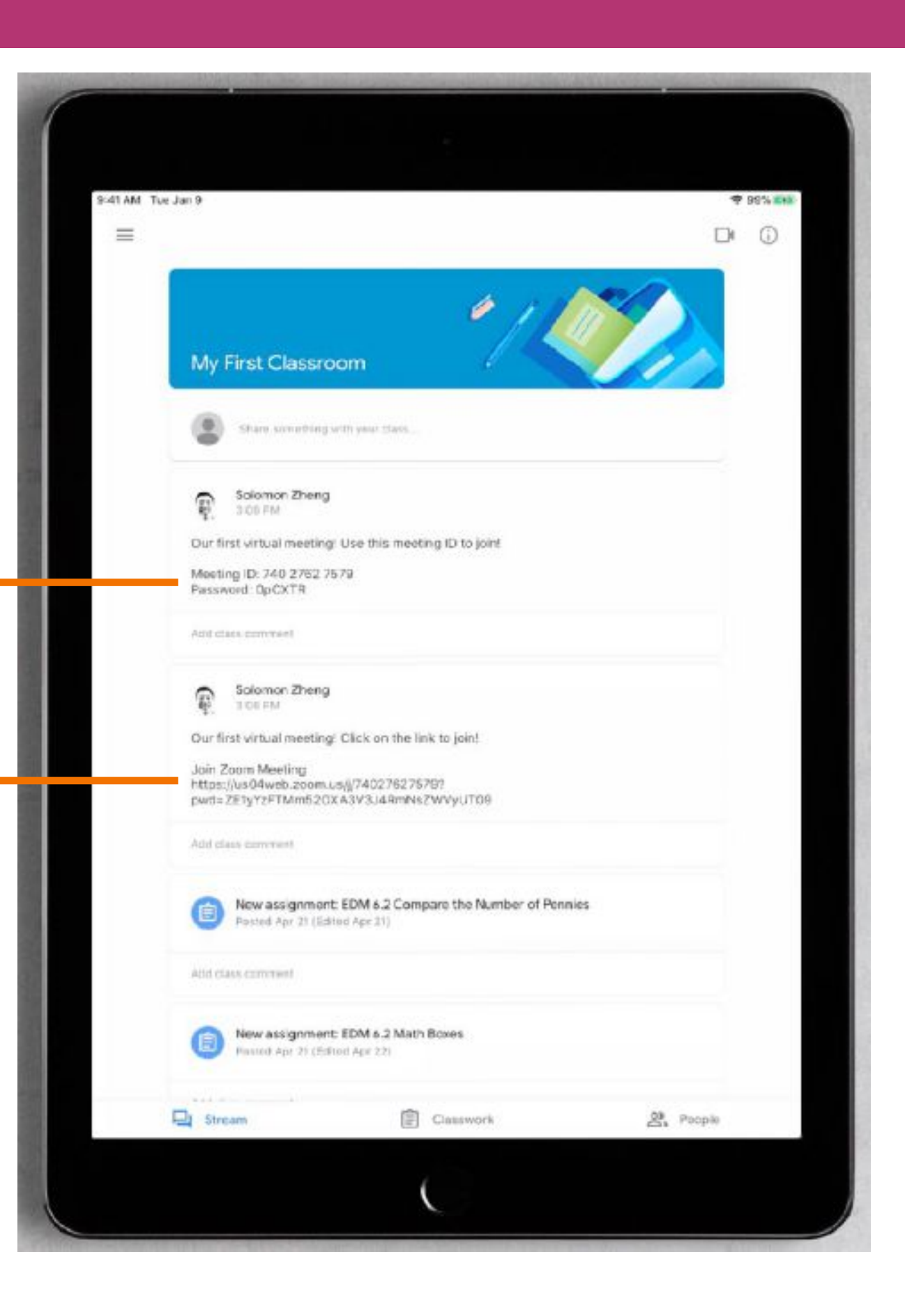

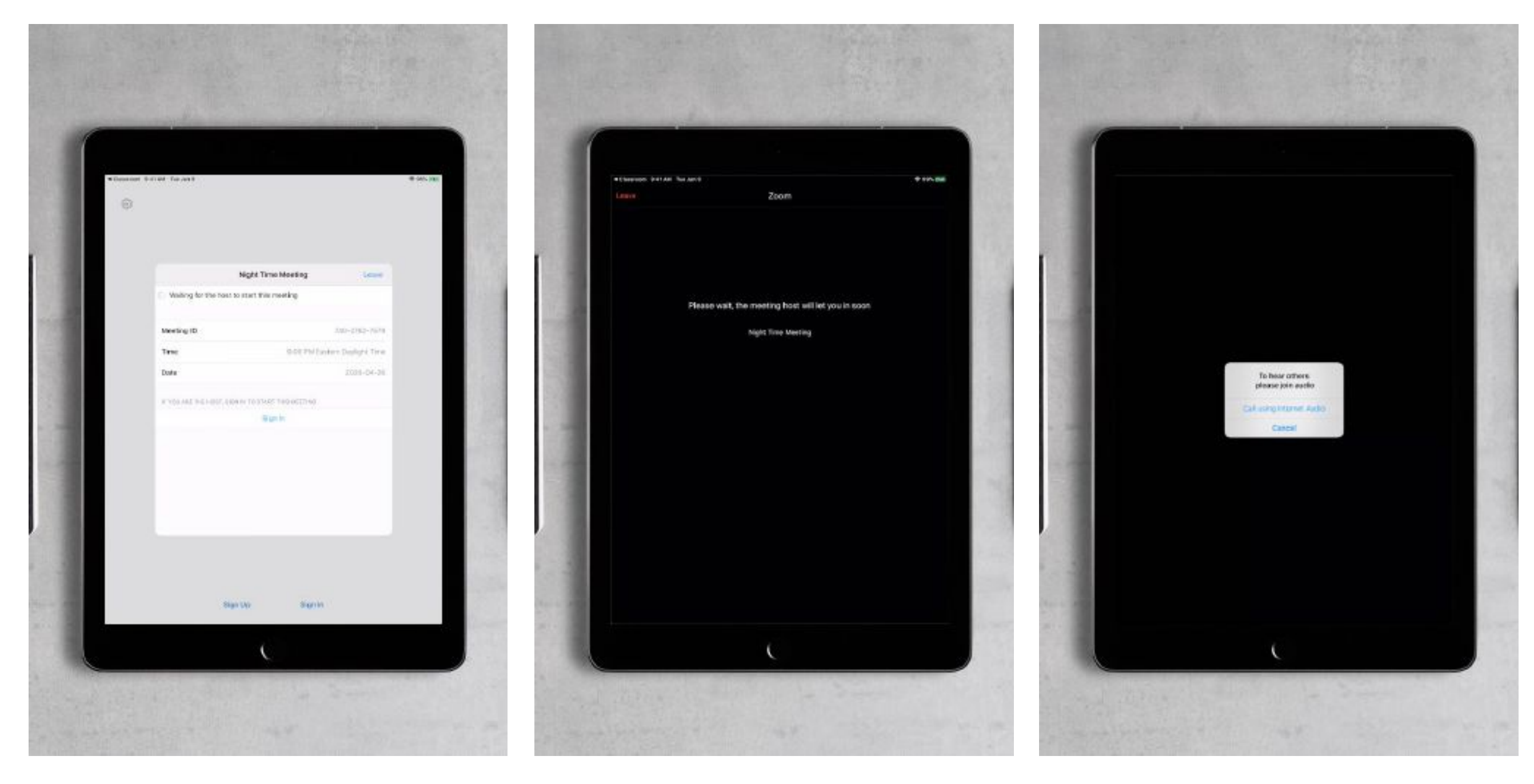

You may enter the meeting before the teacher has arrived. This is what you may see if that is the case. You simply have to wait until the teacher arrives.

After the teacher has arrived, you will need to be admitted by the teacher. This is what you will see when you are in the waiting room. When the teacher admits you, the system will ask you to connect your audio, otherwise you will not be able to hear anything. Connect with Internet Audio.

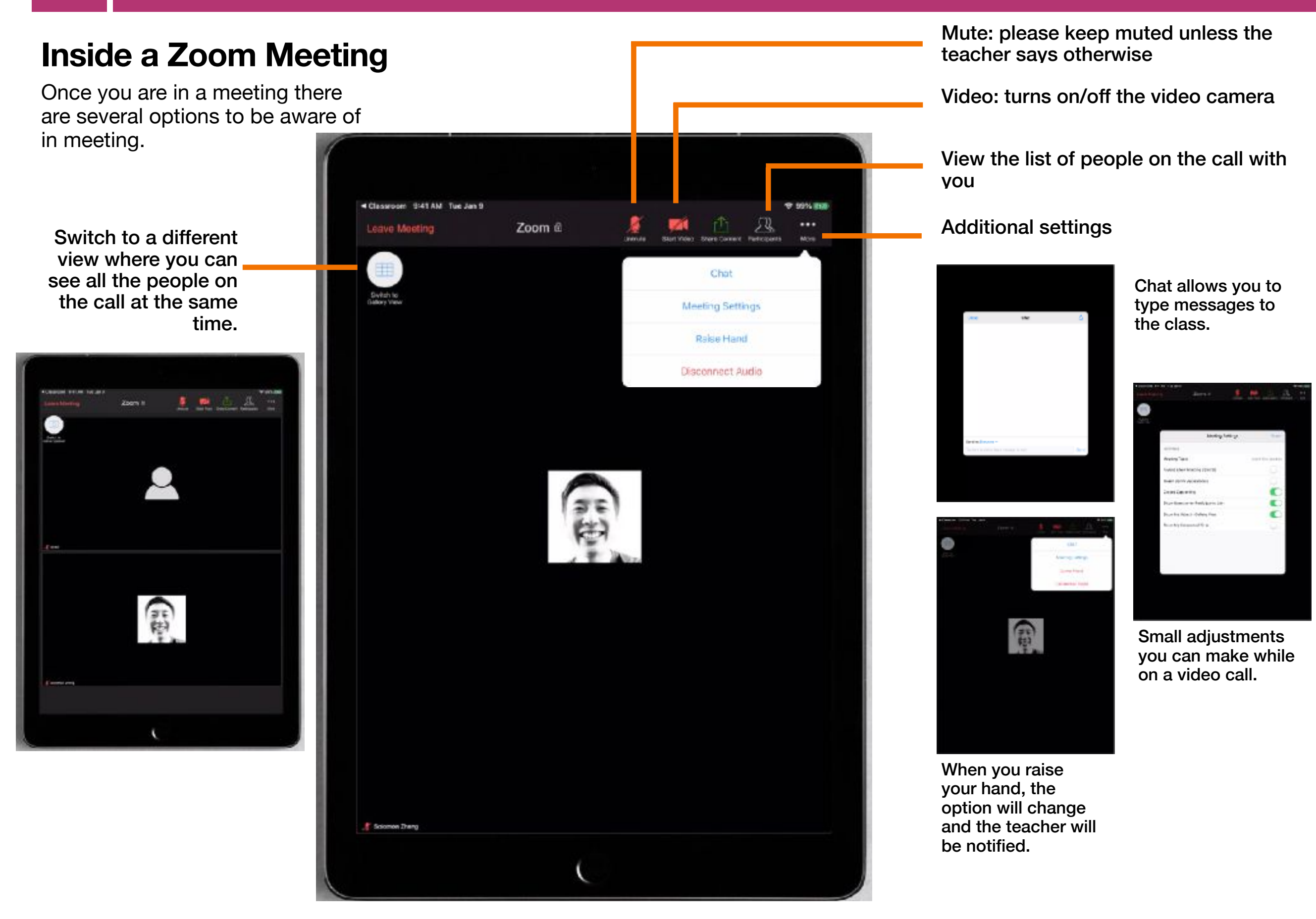

### **Introducing Zoom**

Zoom is a video conferencing tool that can help connect a group of people together. It has many features that are also in Google Meet but provide a few more tools. Let's get started!

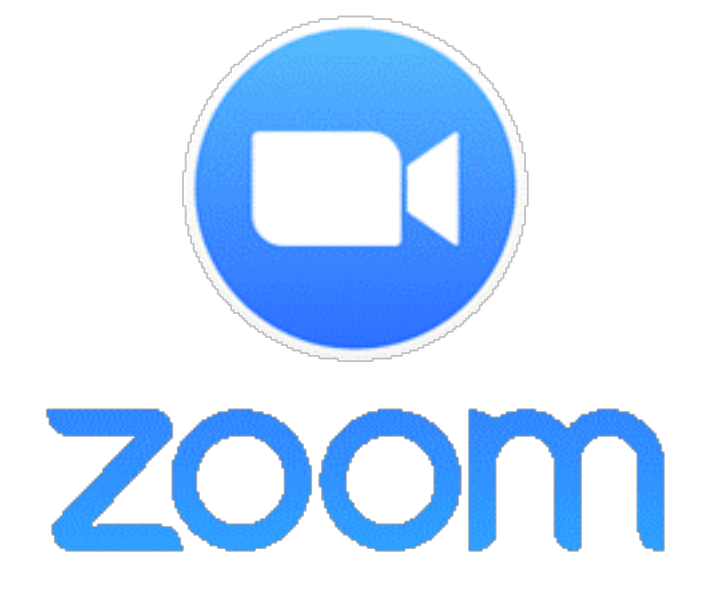

Unlike Google Meet, students will not need to have their own Zoom accounts. Typically, when a teacher sets up a video call through Zoom a link will be sent out or a meeting code will be posted. The best way to access a Zoom meeting is by clicking on the meeting link posted by your teacher.

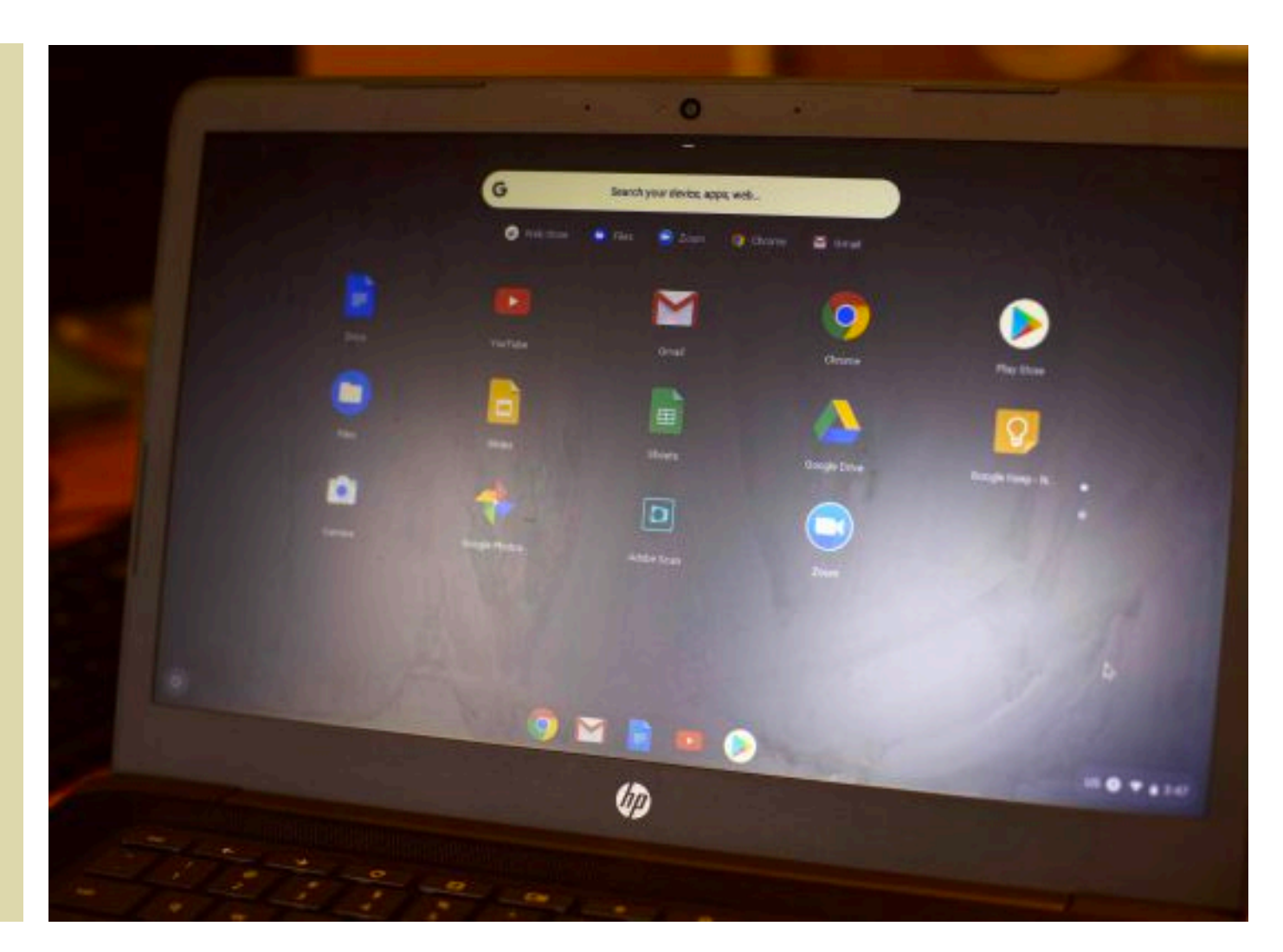

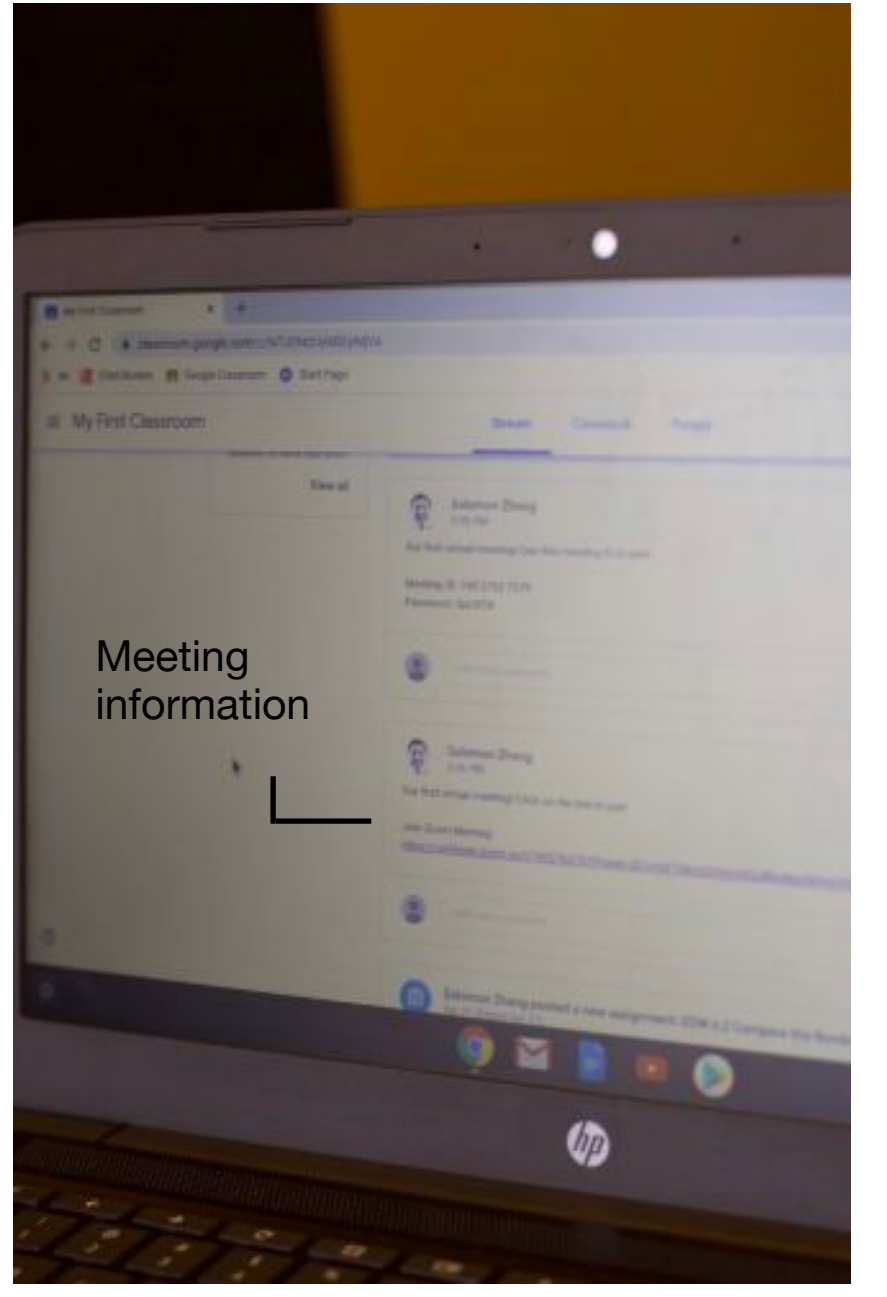

Your teacher in Google Classroom will have the meeting information displayed. Click on the link.

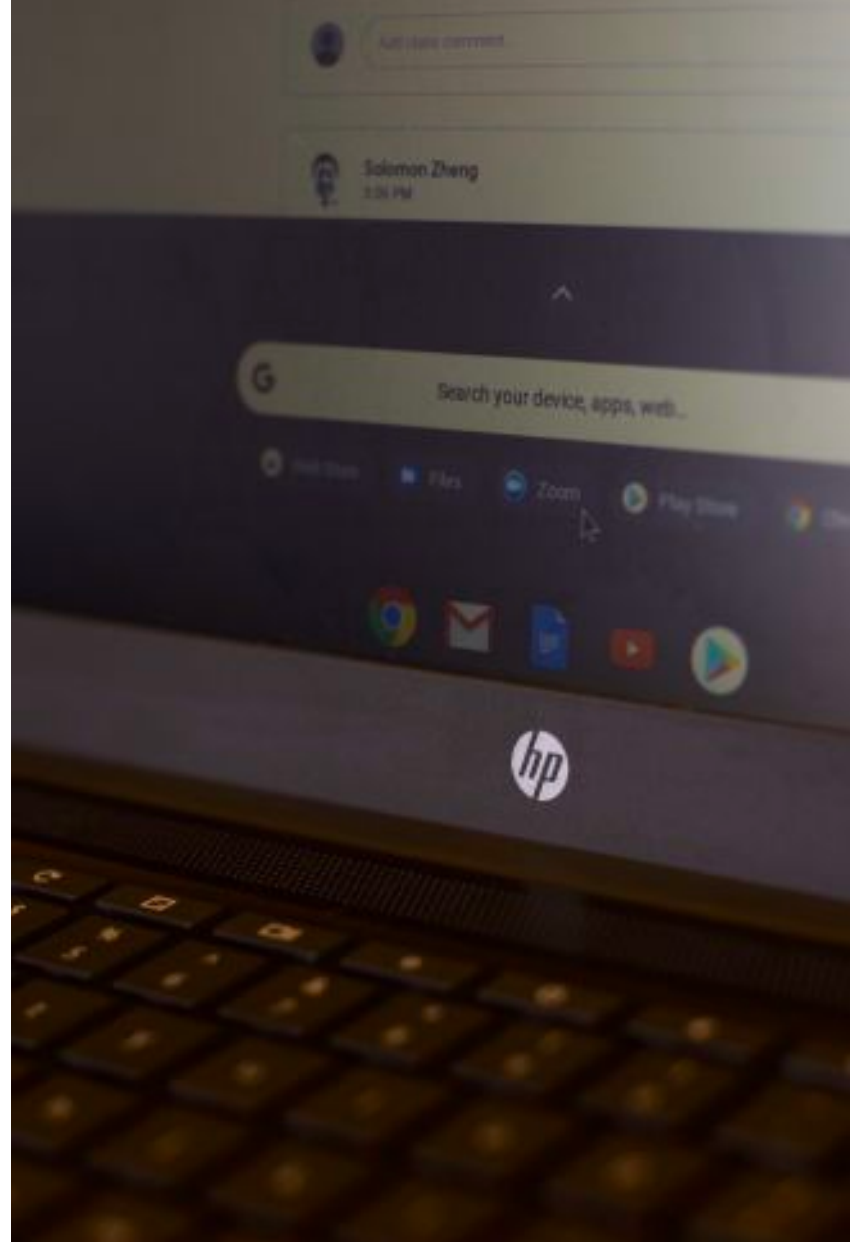

The Zoom app should already be installed on your Chromebook.

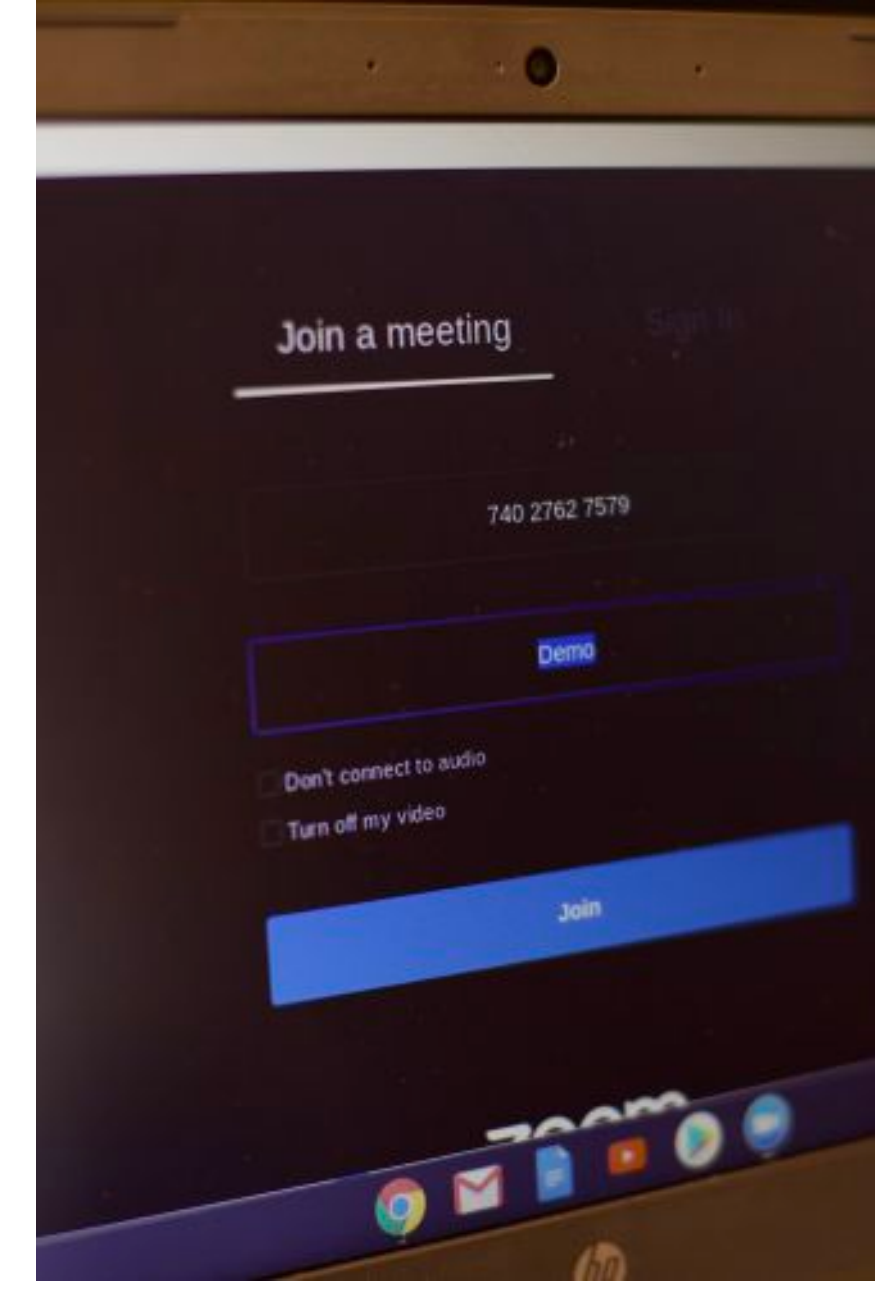

When you click on the meeting link from the Zoom app will automatically load. It will ask you to put your name and then you can click Join.

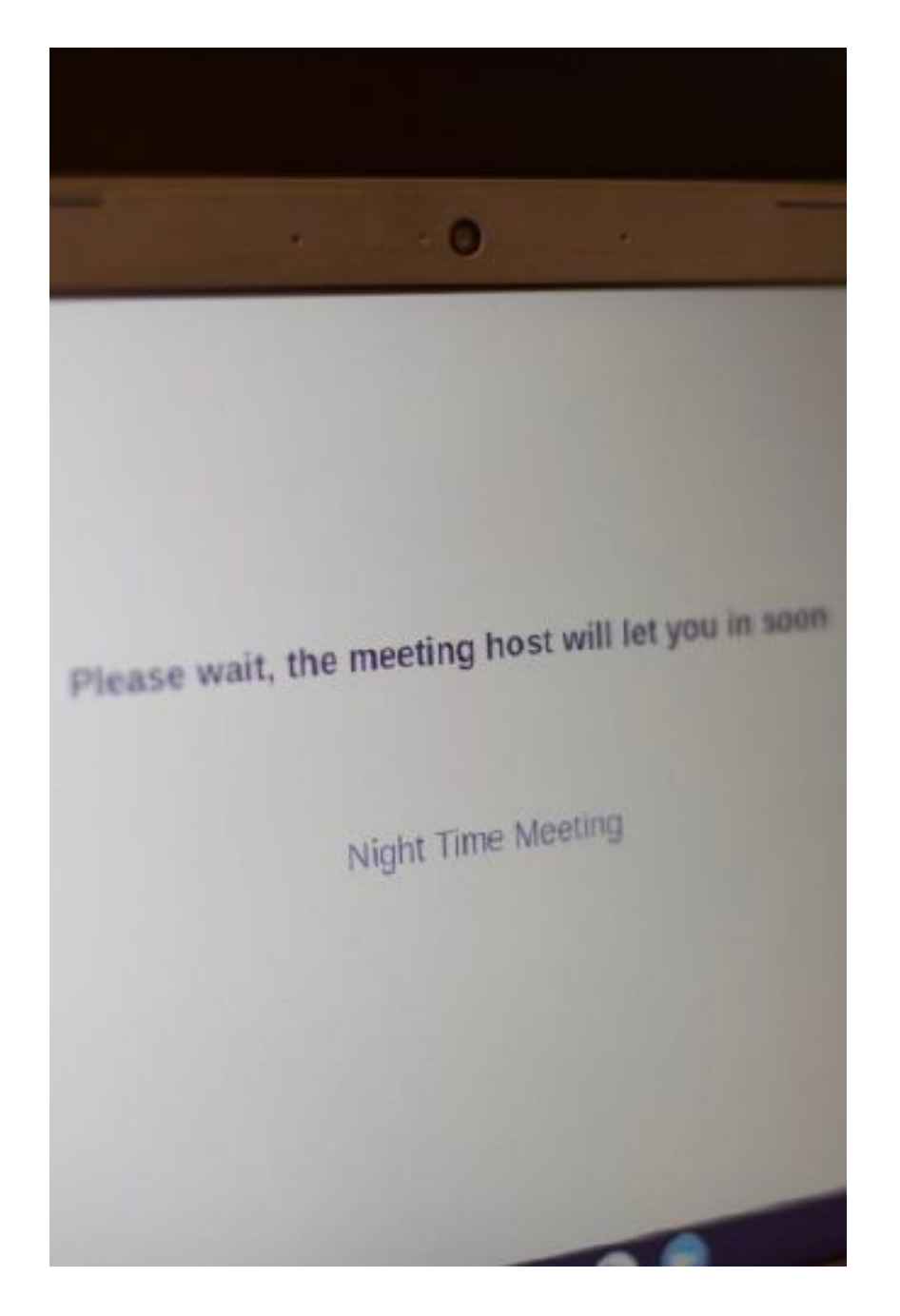

You may be waiting as the teacher needs to admit you into the meeting.

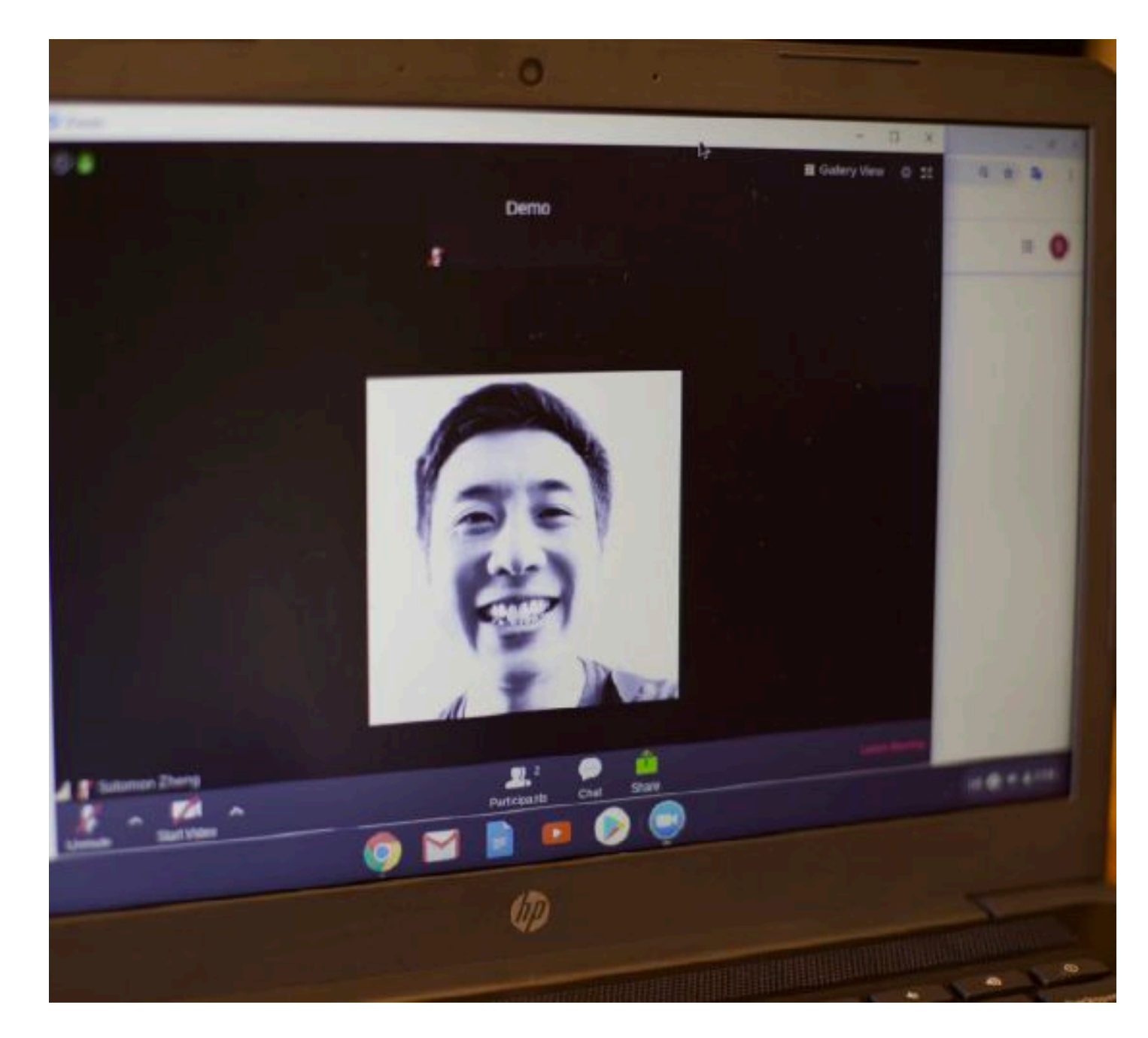

Once the teacher admits you, you will be part of the meeting.

#### Launching Zoom

Switch to gallery view to see all the people on the video call at once.

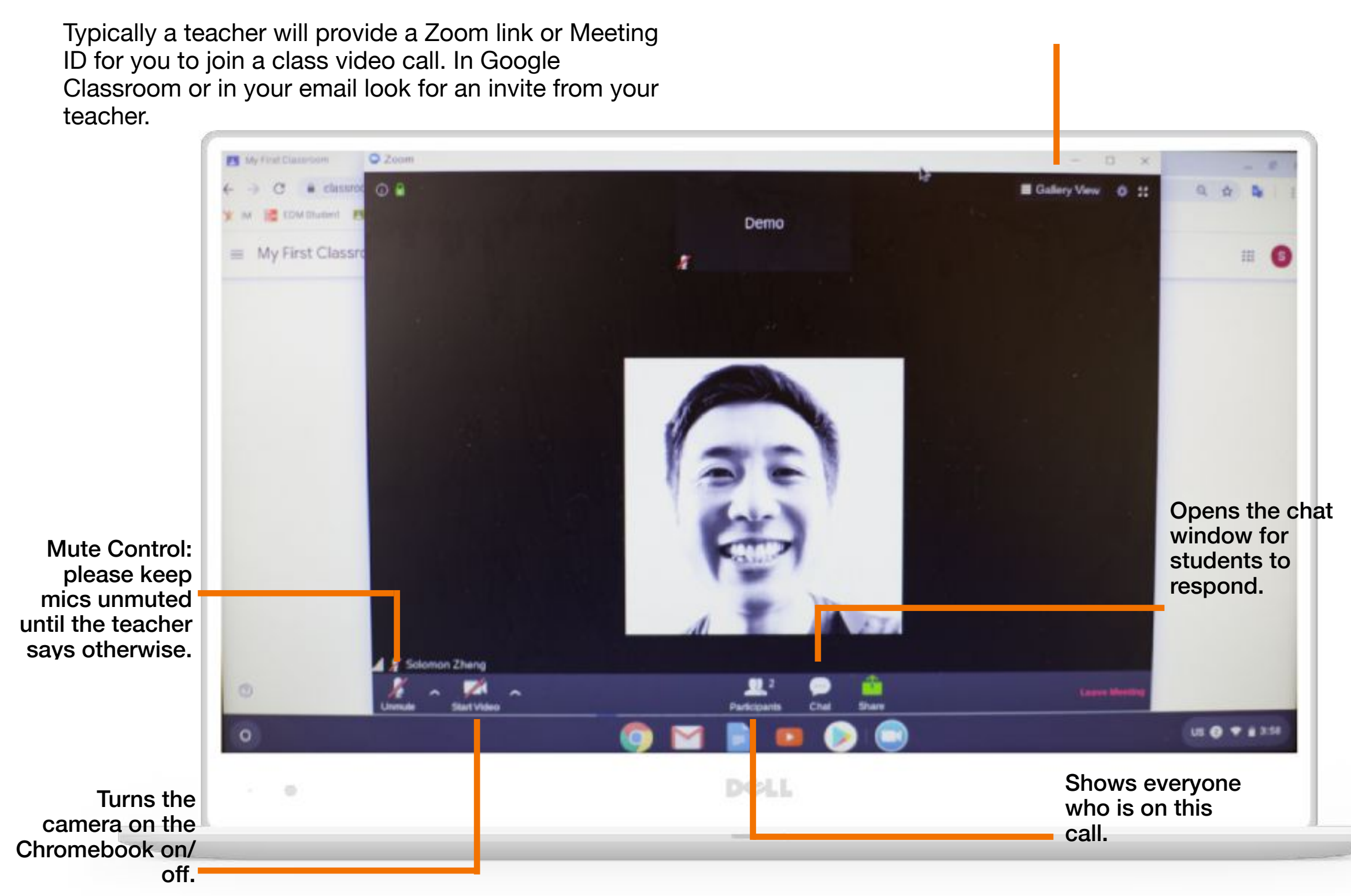